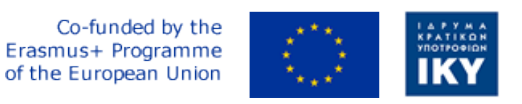

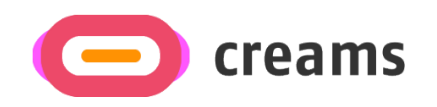

Project Code: 2021-1-EL01-KA220-HED-000027597

# CREAMS

# Scaffolding Creativity of Arts Students: Framework, Toolchain, and Educational Material on how to Create their Own Virtual Exhibitions

CREAMS 3D Digit App – User Manual (Version 1.0) - Hebrew

Start date of Project Result 4: 1st February 2023 End date of Project Result 4: 31st January 2025

Responsible Institution: Cyprus University of Technology

Editor and editor's email address: Marinos Ioannides marinos.ioannides@cut.ac.cy

Disclaimer. The European Commission support for the production of this publication does not constitute an endorsement of the contents, which reflects the views only of the authors, and the Commission cannot be held responsible for any use which may be made of the information contained therein.

| Partner 1 / Coordinator | University of Datras                           |  |
|-------------------------|------------------------------------------------|--|
|                         | University of Patras                           |  |
| Contact Person          | <i>Name:</i> Dr. Christos A. Fidas             |  |
|                         | Email: fidas@upatras.gr                        |  |
| Partner 2               | Aristotle University of Thessaloniki           |  |
| Contact Person          | Name: Dr. Efstratios Stylianidis               |  |
|                         | Email: sstyl@auth.gr                           |  |
| Partner 3               | Cognitive UX GmbH                              |  |
| Contact Person          | Name: Dr. Marios Belk                          |  |
|                         | <i>Email:</i> belk@cognitiveux.de              |  |
| Partner 4               | Cyprus University of Technology                |  |
| Contact Person          | on Name: Dr. Marinos Ioannides                 |  |
|                         | Email: marinos.ioannides@cut.ac.cy             |  |
| Partner 5               | Shenkar College of Engineering, Design and Art |  |
| Contact Person          | <i>Name:</i> Dr. Rebeka Vital                  |  |
|                         | <i>Email:</i> rebekavital@gmail.com            |  |
| Partner 6               | Norwegian University of Science and Technology |  |
| Contact Person          | Name: Dr. Annett Busch                         |  |
|                         | Email: annett.busch@ntnu.no                    |  |

# תקציר מנהלים

מסמך זה מספק סקירה מקיפה של הארביטקטורה הטבנית, פונקציות הליבה, מפרטי ה-API, טיפול בשגיאות ונהלי תחזוקה עבור אפליקציית אנדרואיד Creams 3D Digit. קהלי היעד של מסמך זה הם משתמשים רב-תחומיים, המעוניינים בדיגיטציה תלת-ממדית

### דרישות מוקדמות

הדרישות המוקדמות לשימוש מוצלח בזרימת עבודה זו הן כדלקמן:

- מכשיר Android 7: טלפונים וטאבלטים של Android שתומכים ב-ARCore ופועלים עם Android 7 (רמת 24 (API 24))
  ומעלה
  - גרסת אנדרואיד: יעד אנדרואיד 12, אנדרואיד 9 נבדק מינימום •
- קישוריות לאינטרנט: רוחב פס גבוה נדרש לעיבוד פוטוגרמטריה ופרסום בגרפיקה של לוח המחוונים המקוון של CREAMS בשל נפח הנתונים הפוטנציאלי הגבוה המועבר.
- RealityScan: RealityScan: RealityScan: RealityScan
  היא אפליקציית פוטוגרמטריה לנייד להורדה בחינם הזמינה מhttps://www.unrealengine.com/en-US/realityscan
   את האובייקטים שלהם. מדריך שלב אחר שלב זמין באתר RealityScan במדריך
   https://dev.epicgames.com/documentation/en-us/reality-scan/RealityScan-Step-by
   ובאפליקציה. עותק של זה כלול בנספח 1 של מסמך זה.
  - CREAMS 3D Digit: אפליקציית האנדרואיד לנייד המתוארת במסמך זה

יש להתקין גם את יישומי RealityScan וגם את יישומי CREAMS 3D Digit באנדרואיד של המשתמש לפני ביצוע דיגיטציה.

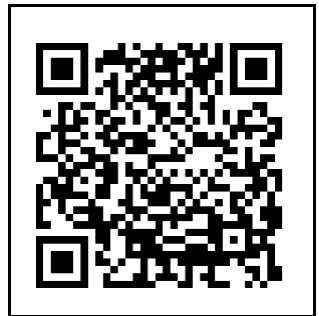

קרמים בטא **ספרות תלת מימד** 

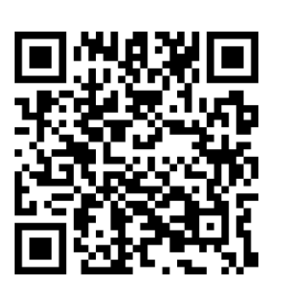

שלב RealityScan מדריך אחר שלב

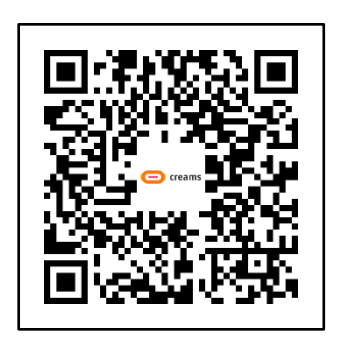

GooglePlay-ב RealityScan אפליקציית

# א CREAMS 3D Digit App זרימה ויזואלית

אפליקציית CREAMS 3D Digit מופעלת מהמכשיר של המשתמש באמצעות סמל האפליקציה המוצג להלן (שימו לב שזה עשוי להופיע אחרת בהתאם למכשיר בו נעשה שימוש).

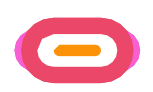

#### הטבלה הבאה (*טבלה* 1) מציגה סדרה של צילומי מסך המציגים את הזרימה החזותית של אפליקציית CREAMS 3D Digit. כל מסך מתואר בסעיף 1.1-1.7 המתאים. תרשים זרימה של התהליך כלול ב

איור 1 בסוף סעיף זה.

<u>טבלה 1 זרימה חזותית של אפליקציית CREAMS 3D Digit</u>

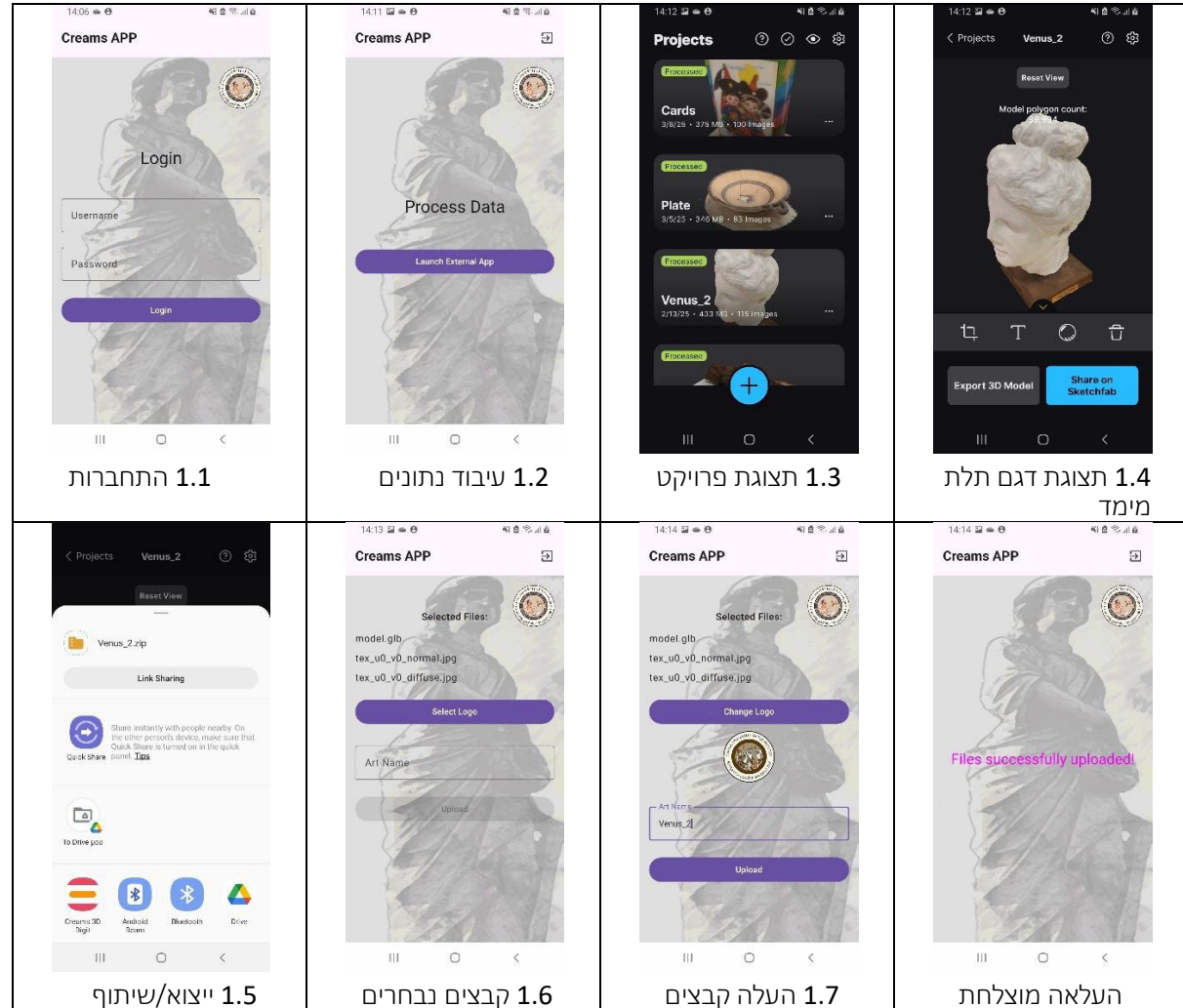

א.א בניסה

א.ב עיבוד נתונים

• למשתמש מוצג מסך בניסה.

למשתמש היו אמורים להיות מוקצים אישורי בניסה למערכת CREAMS Online Dashboard Artwork.

הם מזינים את פרטי הכניסה שלהם (דוא"ל וסיסמה) ומקישים על "התחברות".

החיצונית לעיבוד נתונים. RealityScan החיצונית לעיבוד נתונים.

- לאחר כניסה מוצלחת, האפליקציה מציגה מסך שכותרתו "עיבוד נתונים".
- לחצן שכותרתו "הפעל אפליקציה חיצונית" קיים. המשתמש מקיש על לחצן זה.
  - RealityScan אפליקציית שיחה לאפליקציית CREAMS 3D Digit •

#### Project א.ג תצוגת

המשתמש בוחר פרויקט ספציפי/יוצר פרויקט RealityScan חדש.

- היישום עובר לתצוגה "פרויקטים", המציגה רשימה של פרויקטים.
  - המשתמש יכול לבחור פרויקט קיים או ליצור פרויקט חדש
  - הפרויקטים מוצגים עם שם, תמונה ממוזערת וחותמת זמן
    - המשתמש בוחר את הפרויקט הרצוי.

#### א.ד תצוגת מודל תלת מימד

המשתמש צופה במודל תלת מימד ומקיים איתו אינטראקציה. עיין בתיעוד של RealityScan לפרטים נוספים

- היישום מציג את המודל התלת-ממדי שנבחר.
- האינטראקציה עם הדגם מסופקת על המסך באמצעות תנועות אצבעות סטנדרטיות בממשק המשתמש (צביטה, החלקה, גרירה)
- סרגל הכלים של הממשק מאפשר לחתוך, לשנות את שמו, להציג תצוגה מקדימה ללא מרקם או למחוק אותו.
  - בחלק התחתון, יש אפשרויות:
  - ייצא את הדגם התלת-ממדי.
  - ס שתף את הדגם ב-Sketchfab.

#### א.ה ייצוא/שיתוף

המשתמש מייצא או משתף את המודל התלת-ממדי.

- המשתמש מקיש על "ייצוא מודל תלת מימד".
- מופיעה תיבת דו-שיח של מערכת לבחירת מיקום ייצוא או שיטת שיתוף.
- האפשרויות כוללות שמירה באחסון מקומי או שיתוף באמצעות אפליקציות שונות (Sketchfab, Drive, Messenger ובו').
  - המשתמש בוחר באפליקציית CREAMS 3D Digit

#### א.ו קבצים נבחרים

המשתמש שם את הדגם שלו מוכן להעלאה לפלטפורמה המקוונת של CREAMS.

- המסך עובר למסך "קבצים נבחרים" של אפליקציית CREAMS 3D Digit
  - המשתמש יכול לראות את הקבצים שיועלו
- המשתמש יכול להוסיף לוגו כדי לזהות את הדגם שלו בפלטפורמה המקוונת של CREAMS
- המשתמש יכול להזין שם ליצירות האמנות שלו כדי לזהות את הדגם שלו בפלטפורמה המקוונת של CREAMS

#### א.ז העלאת קבצים

המשתמש מעלה את הדגם שלו לפלטפורמה המקוונת של CREAMS

- המשתמש מקיש על כפתור "העלאה" כדי לשלוח את הקבצים לפלטפורמת CREAMS Online
  - העלאה מוצלחת מסומנת על ידי המילה "קבצים הועלו בהצלחה" במסך האפליקציה

המשתמש השלים בעת את תהליך אפליקציית CREAMS 3D Digit ובעת יבול להמשיך ללוח המחוונים המקוון של CREAMS ולהוסיף פרטים רלוונטיים למידע על הדגם שלו. המשתמש יבול לחזור למסך הכניסה הראשי באמצעות סמל היציאה בפינה השמאלית העליונה של המסך,

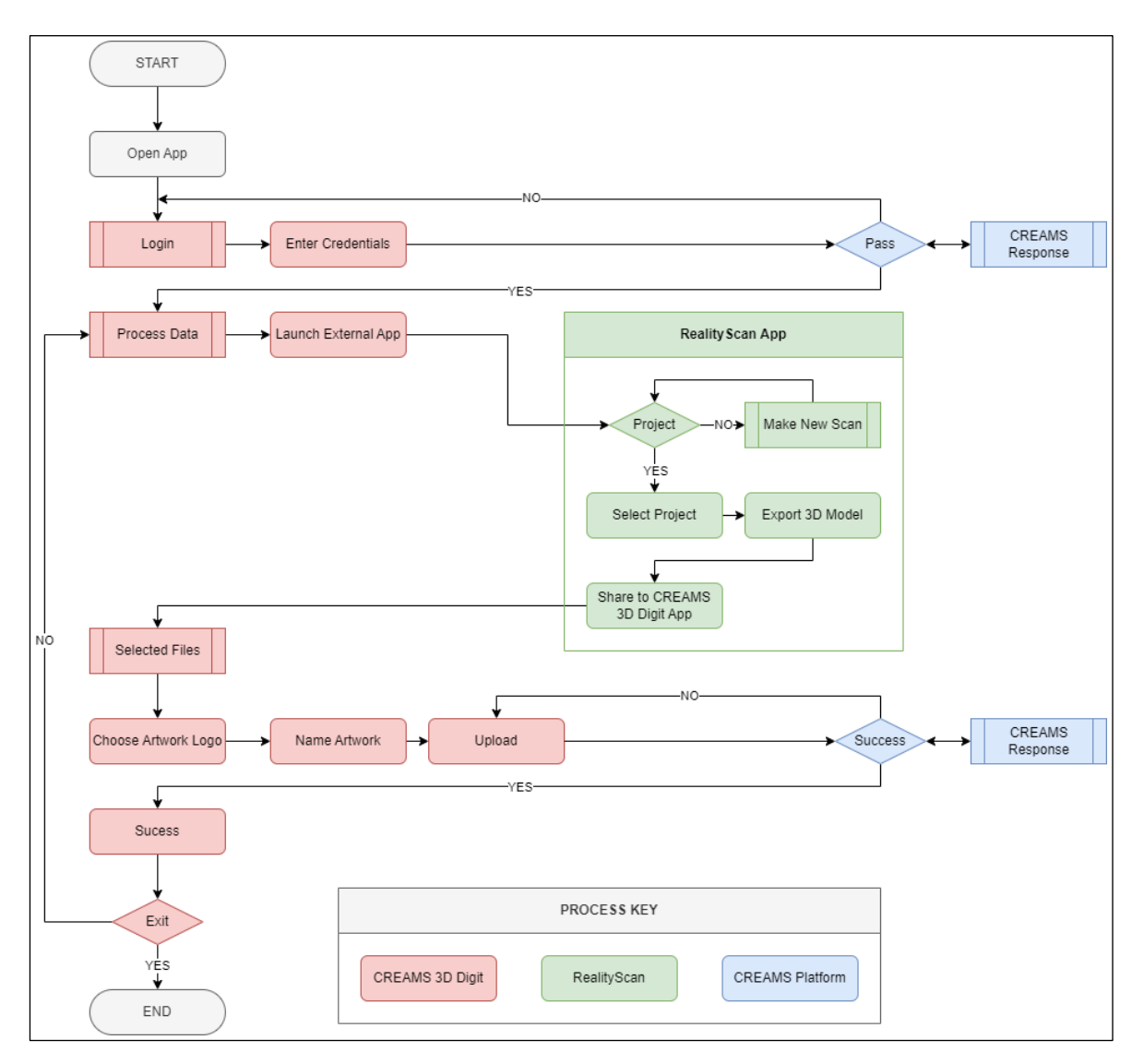

<u>איור 1 תרשים זרימה סכמטי לפעולות</u>

# ב ניהול יצירות אמנות של לוח המחוונים המקוון של CREAMS

המשתמש יכול להציג, להעלות ולנהל את יצירות האמנות הדו-ממדיות והתלת-ממדיות שלו. זה מושג בצד השרת לא באמצעות אפליקציית CREAMS 3D Digit.

- המשתמש מנווט ללשונית "יצירות אמנות".
- באן, הם יכולים להציג יצירות אמנות קיימות בשתי קטגוריות: "דו מימד (2D)" ו"תלת מימד (3D)".

#### ב.א בחירת יצירות אמנות ופרטים

- הגרפיקה שהועלתה מוצגת בקבוצה "יצירות אמנות תלת מימדיות (תלת מימד)".
  - לכל גרפיקה יש כרטיס עם שמה, תמונה ממוזערת ואפשרויות "פעולות".
  - אפשרות "עריכה" מאפשרת סקירה ועריכה של מידע עבור האובייקט שהועלה
- "מציג התלת מימד" מפעיל את מציג התלת מימד המקוון של CREAMS בדי לדמיין את הדגם שהועלה.

#### ב.ב עריכת גרפיקה

המשתמש יכול לערוך או לבדוק נתונים שהועלו בהצלחה דרך מסך "עריכה". זה כולל את הדברים הבאים אפשרויות

- רשימת יצירות אמנות: חוזר לדף יצירות אמנות
  - עריבה: מאפשר שינוי מידע על הגרפיקה
- ניהול קבצי תלת מימד: מאפשר סקירה של הקבצים שהועלו (בדרך כלל שלושה קבצים "model.glb",
  ניהול קבצי תלת מימד: מאפשר סקירה של הקבצים שהועלו (בדרך כלל שלושה קבצים "tex\_u0\_v0\_diffuse.jpg",
  יימרקו קבצים נוספים או יימחקו קבצים (נוספים או יימחקו קבצים "tex\_u0\_v0\_diffuse.jpg"),
  - ניהול מדיה משויבת: זה מאפשר למשתמש להוסיף או למחוק מדיה משויכת עם אובייקט זה. כברירת מחדל, אין בו פריטים
    - צור QRC צור האובייקט
    - Delete: פעולה זו מוחקת את האובייקט מרישומי הגרפיקה

# ג תיעוד אפליקציות תלת מימד של CREAMS היקף המסמך: 13 Android API+ | קוטלין 1.9+

#### ג.א פונקציות ליבה

ג.א.א מערכת העלאת פרויקטים בתלת מימד

- קלט: המערכת מקבלת ארכיוני ZIP עם סוג MIME של יישום/zip.
- עיבוד: הוא מחלץ אוטומטית קבצי נכסים תלת מימדיים, במיוחד אלה בפורמט GLB, מארכיון ה-ZIP שסופק.
  - פלט: הקבצים שחולצו, הכוללים מודלים תלת-ממדיים ונכסים משויכים, מועלים באצווה כפרויקט שלם.
    - פעולות קבצים:
- ס טיפול ב-URI של תוכן: האפליקציה ממנפת מזהי URI של תוכן אנדרואיד לגישה ועיבוד יעילים של קבצים.
  - התקנת גיבוי של חנות Play: המערכת נועדה לתמוך בהתקנה מחנות Google Play, ומספקת
    אפשרות גיבוי.
- . ניהול ספריות מטמון: ספריית מטמון משמשת לאחסון זמני של קבצים שחולצו ותוצאות עיבוד ביניים.

ג.א.ב. מסגרת אימות

- מנגנון: אסימוני אינטרנט של (JSON (JWT) משמשים לאימות מאובטח.
  - ניהול אסימונים: •
  - נעשה שימוש באסימוני גישה ורענון נפרדים. 💿
  - שני סוגי האסימונים מאוחסנים בצורה מאובטחת.
- התמדה בהפעלה: התמדה בהפעלה מבוססת קובצי Cookie מיושמת כדי לשמור על מצב הכניסה של המשתמש באינטראקציות מרובות.
  - רענון אסימון: מנגנון רענון אסימונים אוטומטי משולב כדי להאריך בצורה חלקה את תוקף ההפעלה.

ג.א.ג. תפעול רשת

- העלאת קבצים מרובת חלקים: האפליקציה תומכת בהעלאת קבצים מרובים בבקשה אחת (אצווה) או ברצף.
  - ניהול מטא-נתונים של יצירות אמנות: המערכת מאפשרת יצירה ואחסון של מטא-נתונים תיאוריים הקשורים לגרפיקה שהועלתה.
    - המרת קבצים: ממיר אוטומטית תמונות שהועלו לפורמט PNG.

API ג.א.ד. נקודות קצה של

- ורישום יצירות אמנות) /POST /artworks/create •
- נקודת קצה זו רושמת גרפיקה חדשה בשרת.
- .PNG הוא מקבל מטא-נתונים של יצירות אמנות וקובץ לוגו יס 💿
  - e\_associated\_media/פוסט/סטודנט/יצירות אמנות
- o נקודת קצה זו מעלה קובץ יחיד המשויך למזהה גרפיקה קיים.
- הוא מקבל את הגרפיקה ונתונים רלוונטיים אחרים בפרמטרים. 💿

ג.ב ארכיטקטורה טכנית

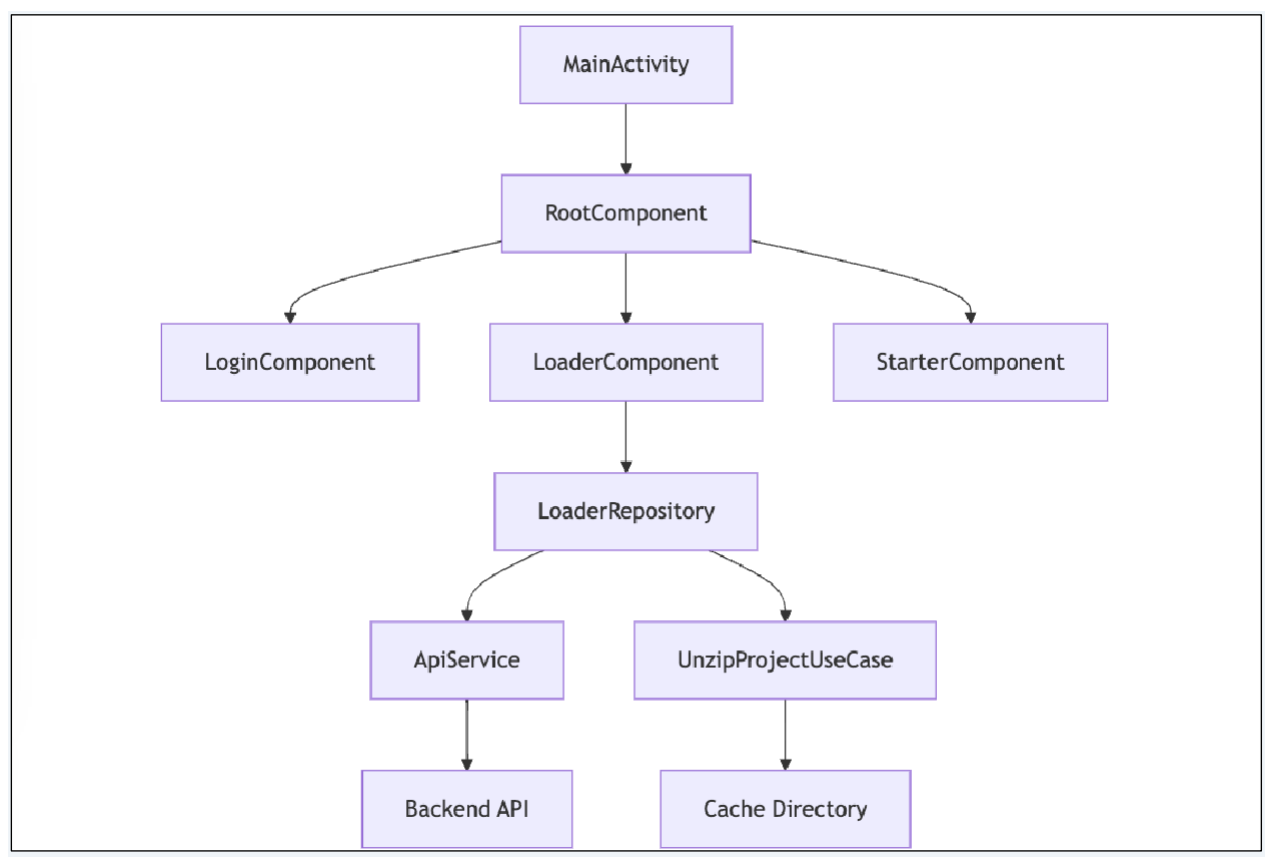

ג.ב.א מוקד פעילות ראשי

MainActivity.kt : קובץ

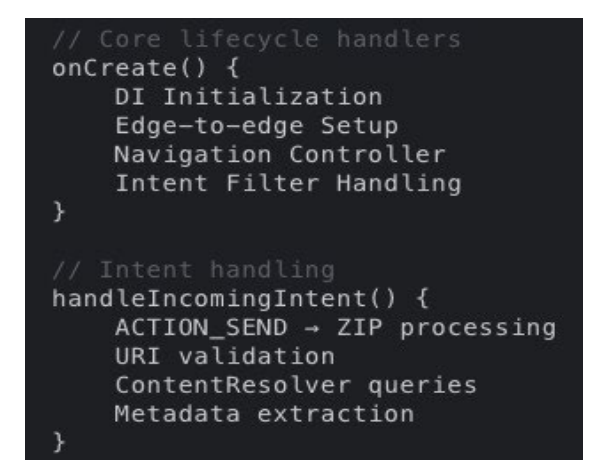

#### ג.ב.ב מנוע עיבוד קבצים

LoaderRepositoryImpl.kt • קובץ:

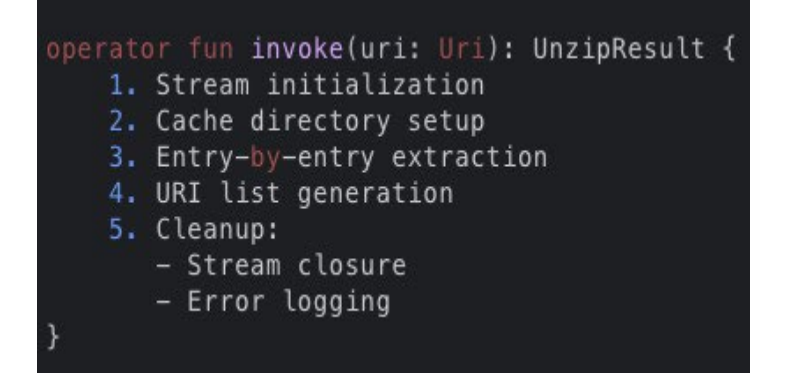

ג.ב.ג מודול חילוץ ZIP

עובע: UnzipProjectUseCase.kt

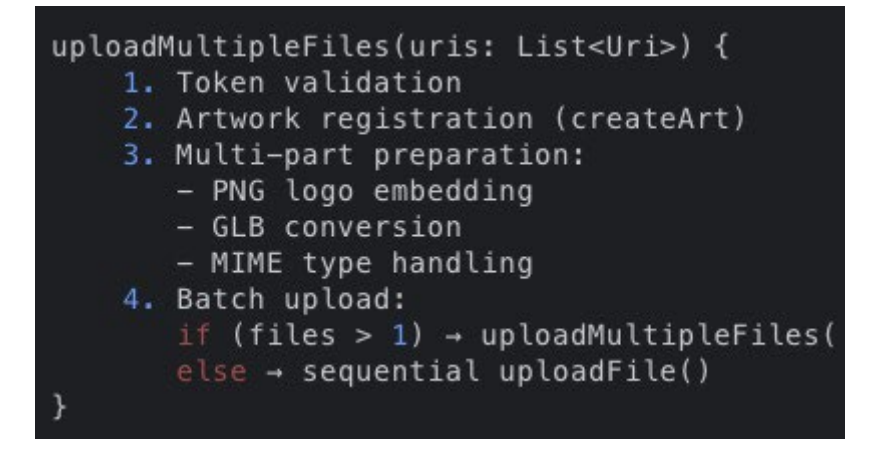

#### ג.ג דיאגרמות זרימת עבודה

ג.ג.א רצף העלאת קבצים

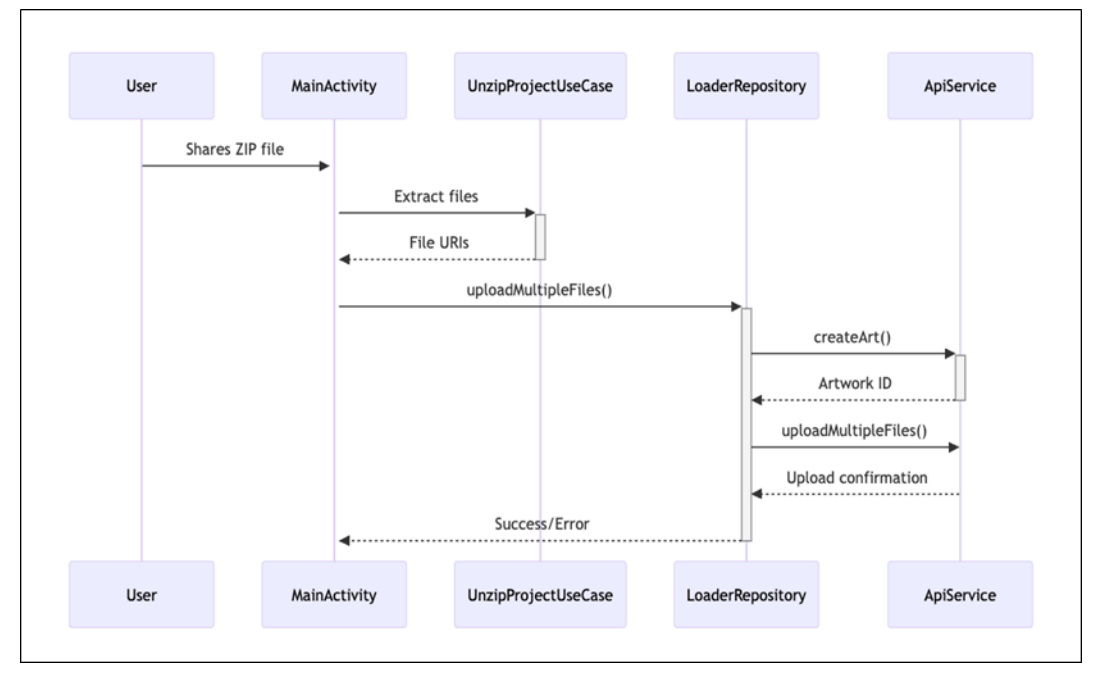

#### API ג.ד תיעוד

createArt ג.ד.א נקודת קצה של

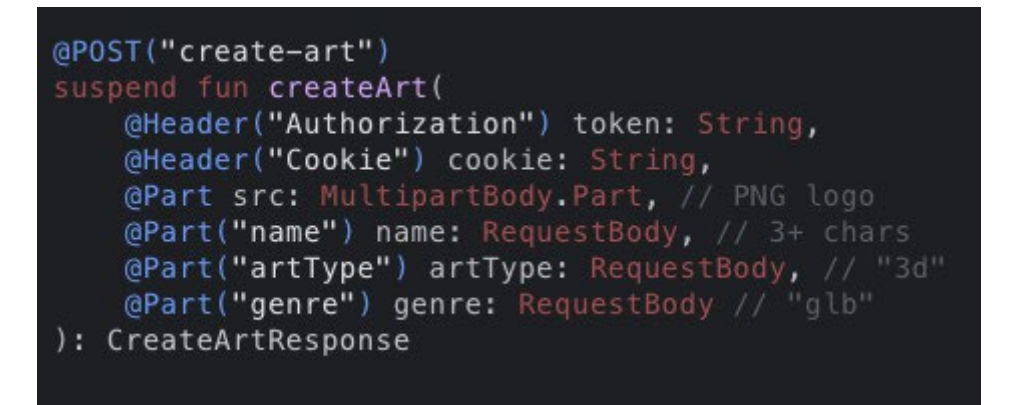

#### ג.ד.ב פרמטרים של העלאת קבצים

- בותרת עוגיות: access\_tkn
  - חלק artworkld: מחרוזת
- חלק saveArtType: "תלת מימד"
  - רשימת קבצים: יישום/אוקטט-זרם

#### ג.ה מטריצת טיפול בשגיאות

| קוד שגיאה | רכיב                  | פעולה                     |
|-----------|-----------------------|---------------------------|
| ERR_AUTH  | TokenUseCase          | כפה התחברות מחדש          |
| ERR_ZIP   | UnzipProjectUseCase   | אימות מבנה ZIP            |
| ERR_NAME  | LoaderRepository מאגר | אימות שם ≥ <b>3</b> תווים |
| ERR_API   | ApiService            | בדיקת מצב הרשת            |

# נספח 1: מדריך רשמי של RealityScan נספח 1

<u>https://dev.epicgames.com/documentation/en-us/reality-scan/RealityScan-Step-by</u> זמין מ: מדריך <u>שלבים</u> או באמצעות קוד ה-QR המוצג בסעיף **0 דרישות מוקדמות** של מסמך זה

.RealityScan - עקוב אחר המדריך המפורט ליצירת מודל ב

מדריך שלב אחר שלב זה מיועד למשתמשים חדשים ב- RealityScan ומטרתו להראות לך את היסודות של תחילת העבודה.

אנו נשתמש בהגדרות ברירת המחדל של היישום במדריך זה ובמצב מציאות רבודה.

#### פרויקט חדש

לאחר שעברו על מדריך **ההתחלה המהירה**, משתמשים בפעם הראשונה יראו רשימת פרויקטים ריקה. כדי ליצור פרויקט חדש, השתמש בכפתור "פרויקט חדש" בתחתית המסך. פעולה זו תציג תפריט מגירות שבו תוכל לבחור את מצב הסריקה. לצורך המדריך הזה, לכו על "מצב מציאות רבודה".

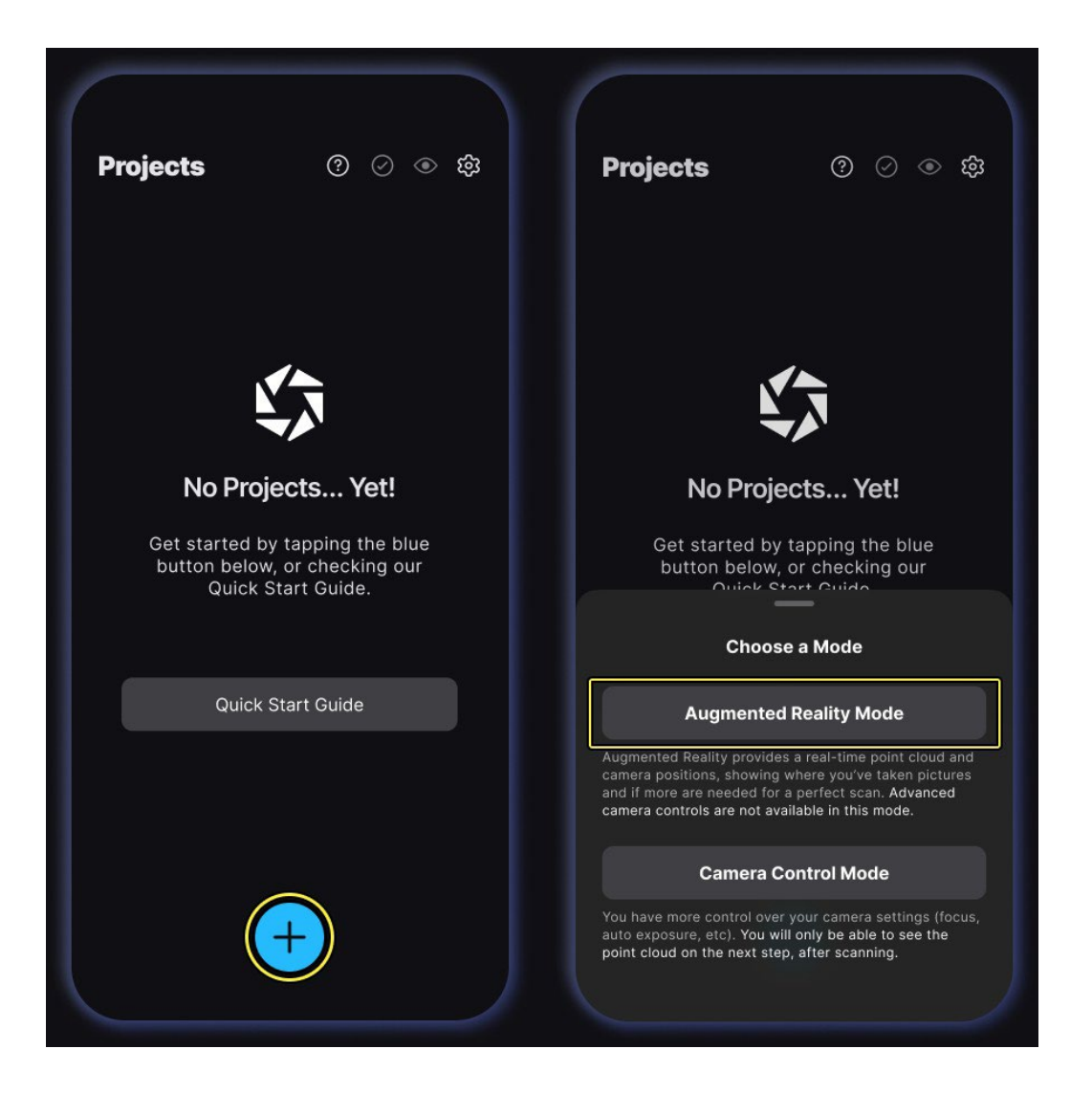

#### צלם תמונות

הקש על בפתור "לכידה" האדום הגדול בתחתית המסך כדי להתחיל לצלם. אנו משתמשים בהגדרות ברירת המחדל, כלומר הלכידה האוטומטית מופעלת. התחל להזיז לאט את המכשיר שלך סביב האובייקט, והתמונות יצולמו עם התנועה שזוהתה. מגבלת התמונה היא 250.

כדי להשהות את הלכידה האוטומטית, הקש על הכפתור האדום הגדול, או השתמש ב"מתג לכידה אוטומטית" לצד כפתור "לכידה" כדי לעבור לצילום ידני.

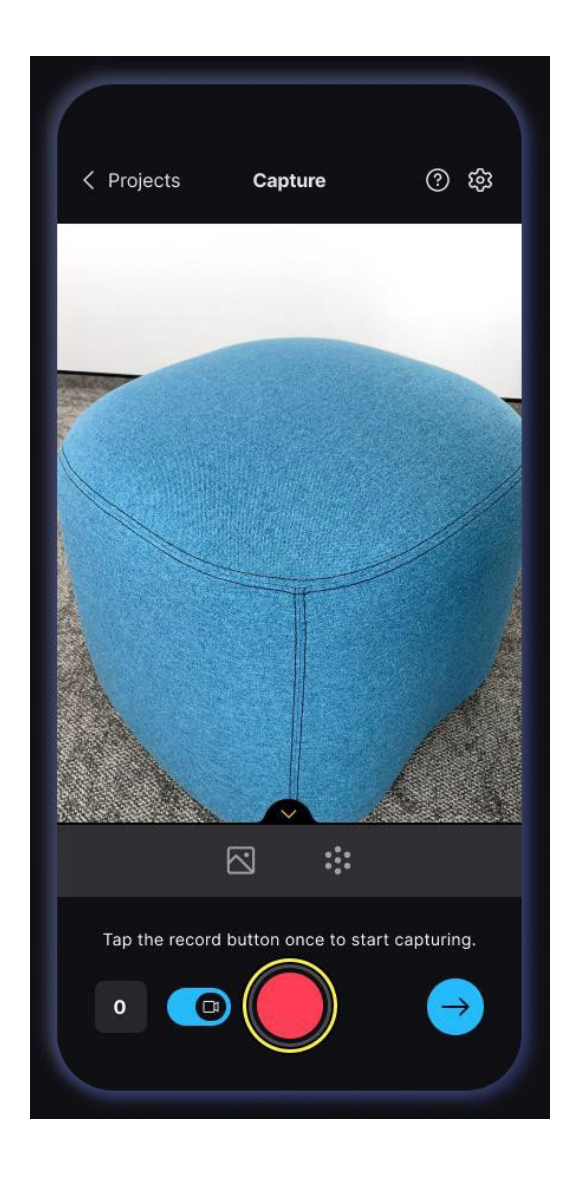

בעת צילום תמונות, זכור שמה שלא נראה בתמונות מרובות לא יופיע במודל המתקבל. הקפד לכסות כל חלק של האובייקט בחפיפה גבוהה של תמונה. כלל אצבע טוב הוא ליצור עיגולים וקשתות סביב האובייקט בגבהים מרובים ולפחות מחצית מכל תמונה תהיה של האובייקט.

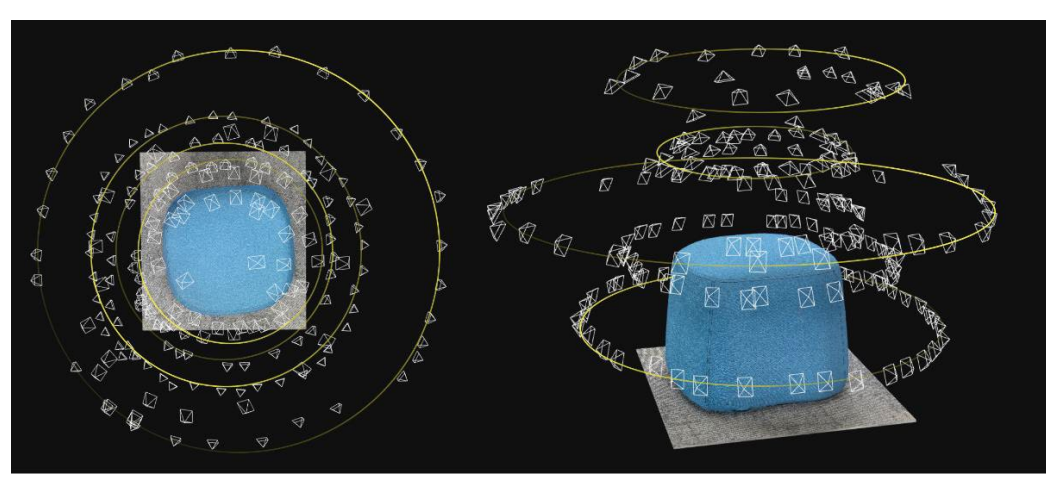

כאשר אינך מצליח להקיף את האובייקט, עקוב אחר צורתו תוך הקפדה על כיסוי וחפיפה גבוהים של התמונה.

#### העלה ונתח תמונות

התמונות יתחילו להעלות ברגע שתתחיל לצלם אותן, והן ינותחו לאחר שתצלם **20 תמונות**. תהליבי ההעלאה והניתוח שזורים זה בזה, כאשר ההעלאה מתרחשת תחילה, לאחר מכן ניתוח ראשוני, ואז העלאה נוספת וכן הלאה.

ניתוח תמונות מחשב את מיקומי המצלמה ומזהה תכונות נפוצות שמהן ייווצר ענן הנקודות. ענן הנקודות מופיע בתצוגת המצלמה לאחר הניתוח הראשוני במצב עיבוד האיכות, ועוזר לך להבחין בחלקים שבהם ניתן לשפר את כיסוי התמונה.

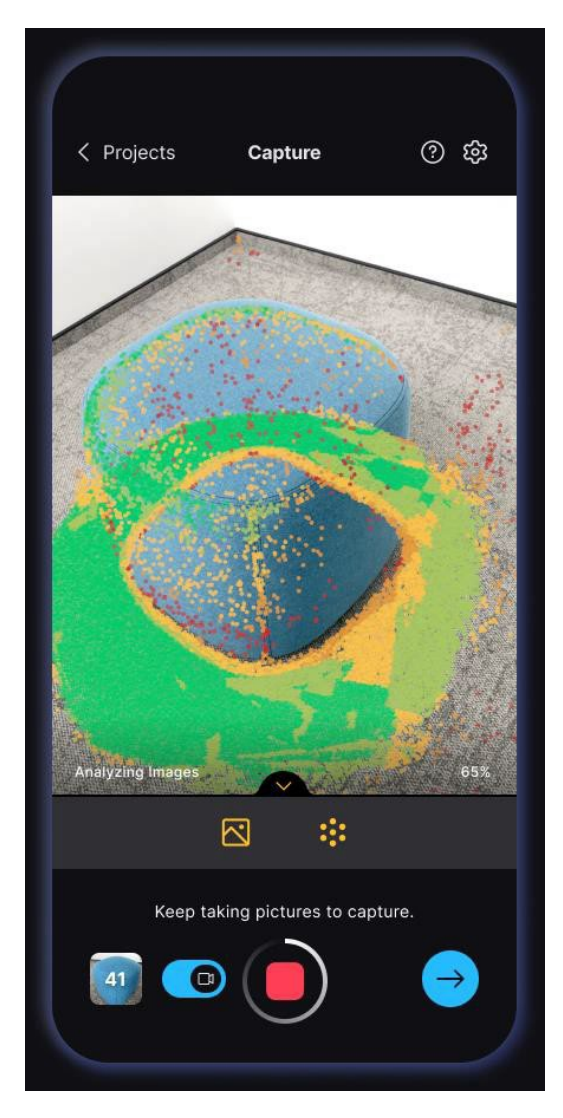

כדי למנוע הפרעות ולהבטיח זרימת עבודה חלקה, הישאר בתוך האפליקציה מבלי לעבור ליישומים אחרים בזמן העבודה על הפרויקט שלך.

#### סקירת סריקה

השתמש בלחצן "השלב הבא" בפינה השמאלית התחתונה של המסך כדי לסקור את הסריקה. אתה יכול לעבד את ענן הנקודות במצב צבע או איכות ולנווט סביבו ללא AR.

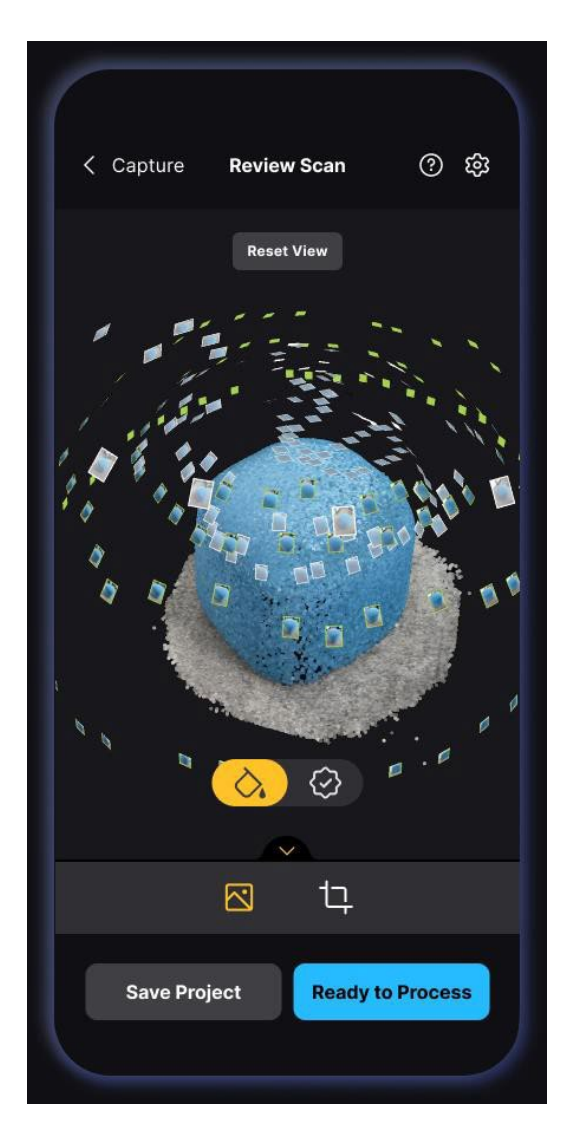

עדיין תוכל לחזור לצילום תמונות משלב זה, לבן אנו לא ממליצים להתרחק מהאובייקט.

לאחר ניתוח התמונות, ואתה מרוצה מענן הנקודות, הקש על כפתור "מוכן לעיבוד" או על כפתור "אזור שחזור" -הכפתור הימני בכותרת התחתונה.

אזור שיקום

בשלב הבא, לפני הגדרת הגדרות העיבוד, תוכל להתאים את אזור השחזור כדי לסנן חלקים לא רצויים של ענן הנקודות. כל מה שמחוץ לאזור השחזור לא ישמש בשחזור ולכן לא יהיה בדגם הסופי.

השתמש בסרגל העליון כדי לשנות את פרספקטיבת התצוגה ובווידג'טים של התיבה כדי לשנות את גודל התיבה. הווידג'טים הפינתיים המעגליים מתאימים את הגודל בשני כיוונים, והווידג'טים עם הקצה המלבני מתאימים רק את הגודל המקביל לקצה המתאים.

② 袋 < Back **Review Scan** < Back **Review Scan ि** छै Front Тор Left Right Front Тор Left Right Reset Area **Reset View** Reset Area **Reset View**  $\bigcirc$  $\bigcirc$ 

הזזת מחוון הסיבוב תסובב את ענן הנקודות סביב הציר בניצב למסך המכשיר.

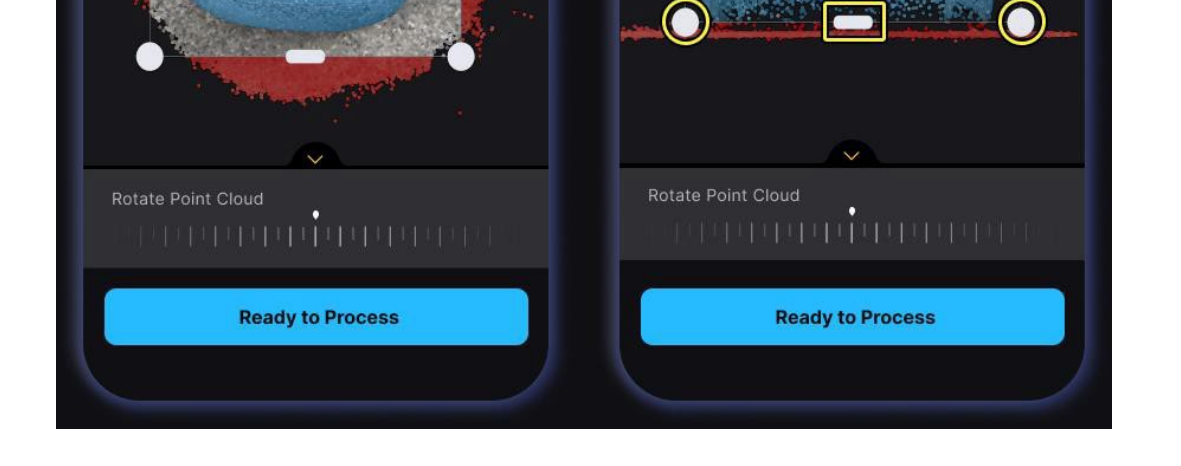

השתמש בכפתור "מוכן לעיבוד" בתחתית המסך כדי להמשיך לשלב האחרון: הגדרת פרטי הפרויקט והתחלת העיבוד.

#### פרויקט תהליך

לפני שמירת הפרויקט שלך, השלב **האחרון** הוא לתת לו שם ולהגדיר הגדרות מודל שישפיעו על המודל המתקבל שלך.

השתמש בכפתור "עבד עכשיו" כדי לשחזר ולהוריד דגם בעל מרקם למכשיר שלך. אם תרצה לעשות זאת מאוחר יותר, השתמש בכפתור "עבד מאוחר יותר". שתי האפשרויות יעבירו אותך לרשימת הפרוייקטים, אך העיבוד כעת יעבד את הפרוייקט ברקע.

|                                     | Brocoss Broio                               | ct X                                       |
|-------------------------------------|---------------------------------------------|--------------------------------------------|
|                                     | FIOCESS FIOJE                               |                                            |
| My Scan                             |                                             |                                            |
| Pictures (150)                      |                                             | <u>View Al</u>                             |
|                                     |                                             |                                            |
| Mesh Resolutic                      | on                                          |                                            |
| Norma                               | al                                          | High                                       |
| Good for most ca<br>polygons.       | ases. Generates a m                         | esh of around 100k                         |
| → Mesh Filteri                      | ng 🕐                                        |                                            |
| Sm                                  | nooth                                       | Detailed                                   |
| Keeps the n<br>capturing ti         | nesh at the highest<br>ny details on object | detail, ideal for<br>s (faces, coins etc). |
| Texture Resolu                      | tion                                        |                                            |
| 4К                                  |                                             | 8K                                         |
| Great for closeup<br>depends on how | os and detailed shot<br>well your 7 ures a  | s. Texture sharpness<br>ire in focus.      |
|                                     | Drawner Dravie                              |                                            |

לאחר עיבוד הפרויקט שלך ותוכל לראות שהסטטוס שלו השתנה בהתאם, הדגם שלך יורד אוטומטית למכשיר שלך. למד היכן למצוא את המודל והתמונות שלך <u>במסמך <sup>Project File</sup>1</u>.

<u>-RealityScan-Project/reality-scan/en-us/documentation/dev.epicgames.com//¹https:</u> <u>revision\_hash\_id=YdBMv?</u>קבצים

#### הצגה ועריבה של סריקה

שלב זה הוא אופציונלי; עקוב אחר הוראות אלה כדי לשתף את הדגם שלך ב-Sketchfab, או לייצא דגם ערוך למכשיר שלך.

ברשימת הפרויקטים, תראה את הפרוייקט שלך כברטיס, ובפינה הימנית העליונה של כרטיס זה, תוכל לראות את מצב הפרוייקט. אם תחליט לעבד את הפרוייקט, המצב יציין **עיבוד**, והבחירה לעבד אותו מאוחר יותר תציין **לא מעובד**. בכל מקרה, עליך לעבד את המודל שלך ולהמתין לסיום העיבוד לפני הצגה ועריכה של הסריקה. הסטטוס יציין **מעובד** ברגע שהוא מוכן.

פתח את הגדרות הפרויקט באמצעות כפתור שלוש הנקודות בכרטיס הפרויקט, והקש על האפשרות "הצג/ערוך סריקה" כדי לראות, לערוך, לייצא או לשתף את המודל התלת-ממדי שלך - הקשה על כרטיס הפרויקט תעשה את אותו הדבר. אם הפרויקט שלך לא עובד, או עדיין בעיבוד, תצטרך לחכות עד שהוא יסתיים.

| Projects ⑦ ②                         | ⊕ 段        | く Projects Ottoman ⑦ 跷             |
|--------------------------------------|------------|------------------------------------|
| Processed                            |            |                                    |
|                                      |            | Reset View                         |
| Ottoman<br>Today • 30MB • 192 images | $\bigcirc$ | Model polygon count:<br>234 443    |
| Process Project                      | 4          |                                    |
| View/Edit Scan                       | ļļţ        |                                    |
| View on Sketchfab                    | Ø          |                                    |
| View Images                          |            |                                    |
| Rename                               | Т          |                                    |
| Select                               | $\odot$    |                                    |
| Delete                               | Û          |                                    |
|                                      |            |                                    |
|                                      |            |                                    |
|                                      |            |                                    |
|                                      |            | 4 / 🗘 🖯                            |
|                                      |            |                                    |
|                                      |            | Export 3D Model Share on Sketchfab |
|                                      |            |                                    |

השתמש בלחצן השמאלי בכותרת התחתונה בתחתית כדי לחתוך את הדגם שלך. **הדגם המקורי לא ישתנה**, אבל אתה יכול לשתף את הדגם שנחתך ב-Sketchfab או לייצא אותו למכשיר שלך. .

כדי לשנות את שם הפרוייקט, השתמש בלחצן האמצעי בכותרת התחתונה וכדי למחוק אותו, השתמש בלחצן הימני.

לאחר העיבוד, הדגם **יורד** אוטומטית למכשיר שלך, כך שהצפייה והעריכה מהירות וקלות.